# SMARTZILLA

# Ismerje meg a Smart Gateway-t

Ez az intelligens átjáró, amely szuper alacsony energiafogyasztású Zigbee technológiát alkalmaz, különféle intelligens ézékelőkkel és intelligens háztartási készülékekkel működhet együtt, hogy intelligens otthoni rendszert építsen ki, és az átjáró központi vezérlőként működik.

A beépített Wi-Fi modul támogatja a közvetlen csatlakozást a felhasználó otthoni Wi-Fi hálózatához.

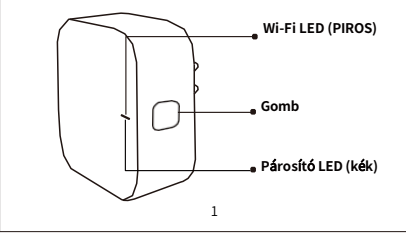

### Wi-Fi LED (piros

Villog : Az átjáró Wi-Fi konfigurációs üzemmódba lép OFF : Nincs hálózat kapcsolat ON : Kapcsolódik a wi-fi hálózathoz.

# Gom

Visszaállítás vagy Wi-Fi konfigurációs módba lépés : Nyomja meg és tartsa lenyomva a gombot 5 másodpercig, amíg a piros LED villog, az átjáró belép a Wi-Fi konfigurációs módba.

### Párosító LED (kék)

Villog: Az átjáró aleszköz hozzáadási üzemmódba lép ON: Az átjáró konfigurálva van.

2

# Gyors telepítési útmutató

 (Ha telepítette a smart life APP-ot a mobilteléonjára, kérjük, lépjen a 2. lépésre) Szkennelje be az alábbi QRkódot, vagy keresse a Smart Life-ot az APP Store-ban vagy a Google Play-ben az APP telepítéséhez (az új felhasználónak először regisztrálnia kell a fiókot).

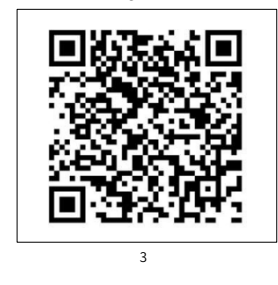

2.Csatlakoztassa a mobiltelefont a 2,4 GHz-es Wi-Fi routerhez (internettel), és csatlakoztassa a Smart Gatewayt a konnektorhoz.

3. (Ha a piros LED villog, kérjük, folytassa a 4. lépéssel) Nyomja meg a gombot 5 másodpercig, amíg a piros LED villog.

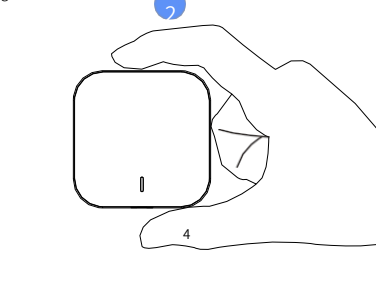

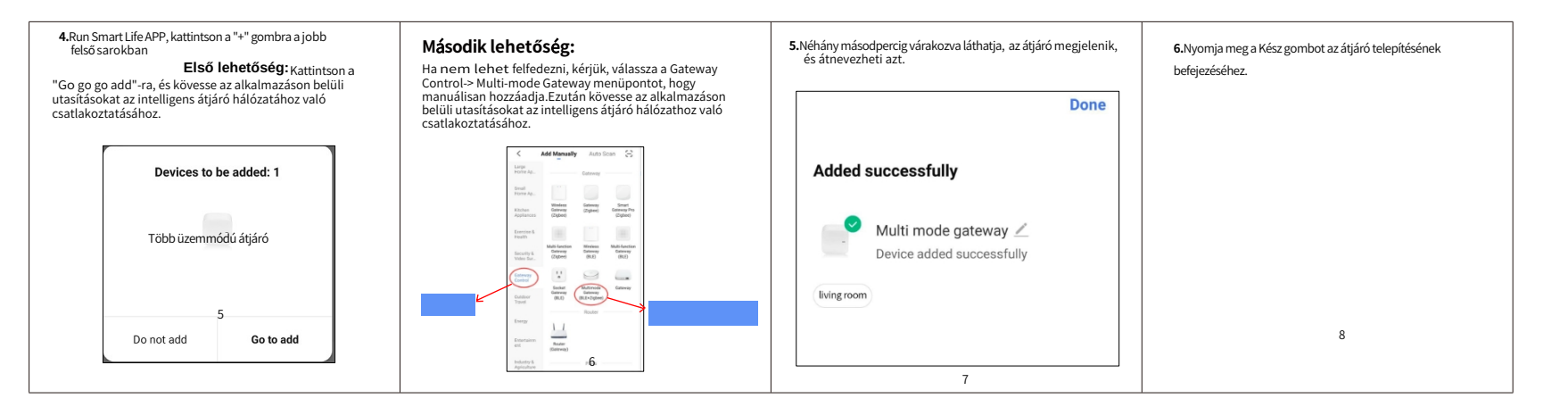